#### INCLUDED IN THIS BOX

- LUMIN M1 Audiophile Network Music Player
- Standard IEC Power Cable
- Ethernet Cable
- Quickstart Guide
- Safety Information

### CUSTOMER SUPPORT

Online Visit our website at www.luminmusic.com Email Send support emails to support@luminmusic.com

## CE Compliant

© 2015, All Rights Reserved.

а

## WHAT YOU NEED

Typical LUMIN M1 system components:

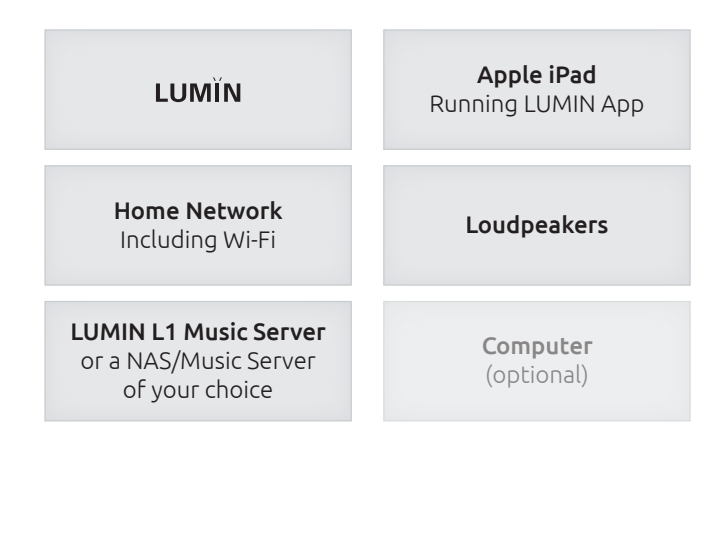

# **LUMÍN** QUICKSTART GUIDE

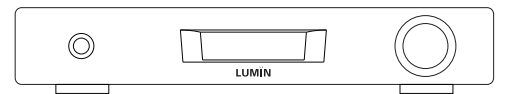

M1

## NETWORK SETUP

h

#### A typical LUMIN network in use:

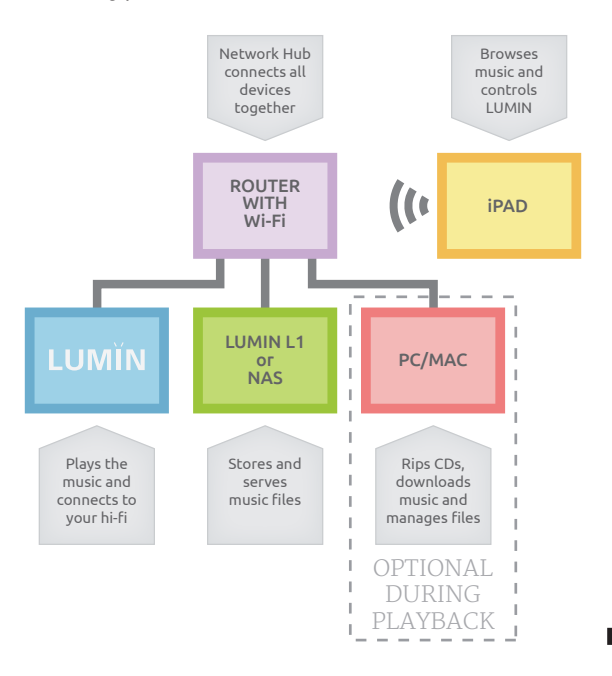

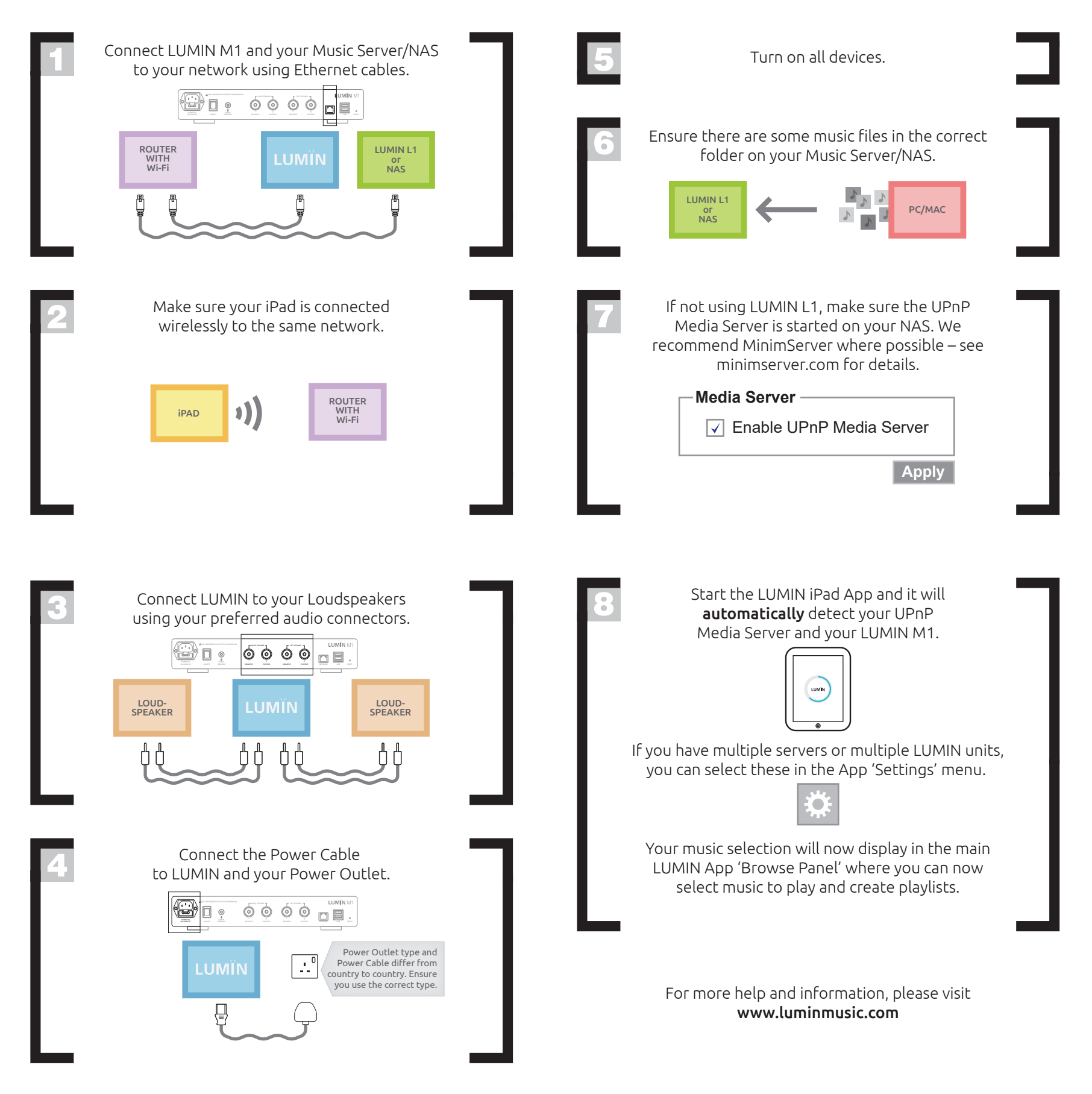

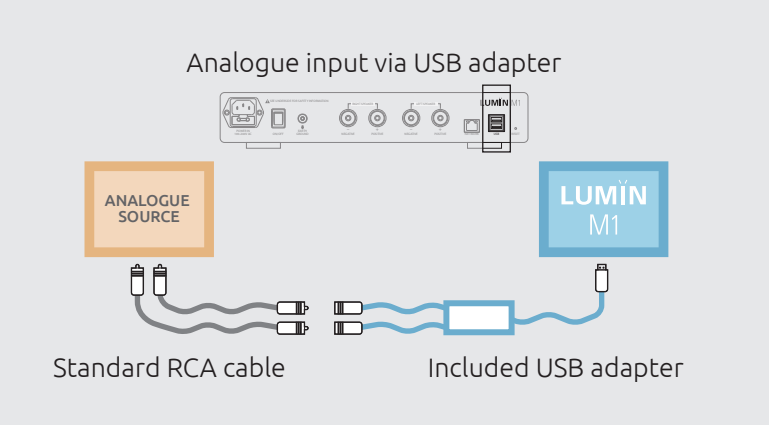